## Guide for an Existing Installation

Use one of the following methods to change or activate the product key.

Swipe from the right edge of the screen inwards and then tap Search. If you are working with a mouse, move the cursor to the lower right corner of the screen and then click Search.
Enter "Slui 3" in the Find entry.

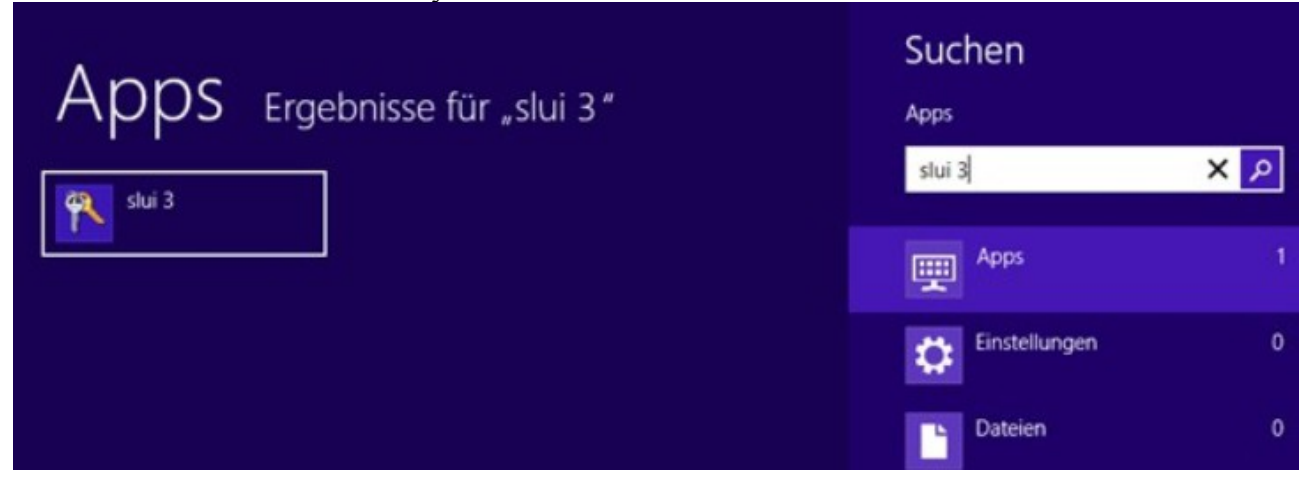

- 3. Tap or click on the Slui 3 icon.
- 4. Enter the product key in the Windows Activation window and then click Activate.